## データ受け渡し用取引先事業所統合ツールの操作案内

該当されるお客様は、必ず以下の操作を行っていただきますようお願い致します。

## 【対象の事業所様】

データ受け渡しメニュー(支援事業者→サービス事業者)の機能を使って、支援事業者から地域密 着型通所介護へ、実績データを移行される居宅支援事業所様

※機能をお使いでない場合は、操作の必要はありません。

| 楽すけ [支援事業者版 親機]                                                                                             | .] [ |                                               |                                                         | 棄すけ [ 支援事業者版 親機 ]                                                                 | 4 |
|----------------------------------------------------------------------------------------------------|------|-----------------------------------------------|---------------------------------------------------------|-----------------------------------------------------------------------------------|---|
| ファイル(E) 設定(S) 道具(T)                                                                                         |      | ファイル(E) 設定(S) 道具(I)                           |                                                         |                                                                                   |   |
| 支援 データ受け渡し                                                                                                  |      |                                               |                                                         | 支援 支援事業者                                                                          |   |
|                                                                                                    |      |                                               |                                                         |                                                                                   |   |
| 親機→子機                                                                                                    |      | マスタメンテナンスメニュー                                 | ケアブラン作成メニュー                                             | 自事業者設定                                                                            |   |
| 親機一子機                                                                                                    |      | データ受け渡しメニュー                                   | アセスメント 作成メニュー                                           | 取引先事業者設定                                                                          | I |
| 支援事業者→サービス事業者                                                                                               | 1    | データベース 保守メニュー                                 | 各種文書作成メニュー                                              | 保険者設定                                                                             |   |
|                                                                                                    |      |                                               | 給付計算処理メニュー                                              | 被保険者設定                                                                            |   |
| <ul> <li>支援</li> <li>データ受け渡し</li> <li>親微→子微</li> <li>親微→子微</li> <li>親微→子微</li> <li>支援事業者→サービス事業者</li> </ul> |      | マスタメンテナンスメニュー<br>データ受け渡しメニュー<br>データベース 保守メニュー | ケアブラン作成メニュー<br>アセスメント作成メニュー<br>各種文書作成メニュー<br>給付計算処理メニュー | 支援         支援事業者           自事業者設定         取引先事業者設定           保険者設定         彼保険者設定 |   |

【データ受け渡し用取引先事業所統合ツールについて】

取引先事業者設定で、指定区分「指定事業所」と「地域密着事業所」で登録されているご自分の事 業所(受け渡し先)を 1 つに統合します。統合することによって、地域密着型通所介護のデータを受け 渡すことができます。こちらは、初回のみの操作です。

## 【注意点】

操作を行うにあたって以下の点にご注意ください。

- ・事前にバックアップをとってください。(操作は、「『楽すけ』Ver11.2.1 更新手順マニュアル」をご参照ください)
- ・必ず Ver11.2.1 へ更新後に行ってください。

・操作の際には、楽すけをすべて終了してください。

## 【手順】

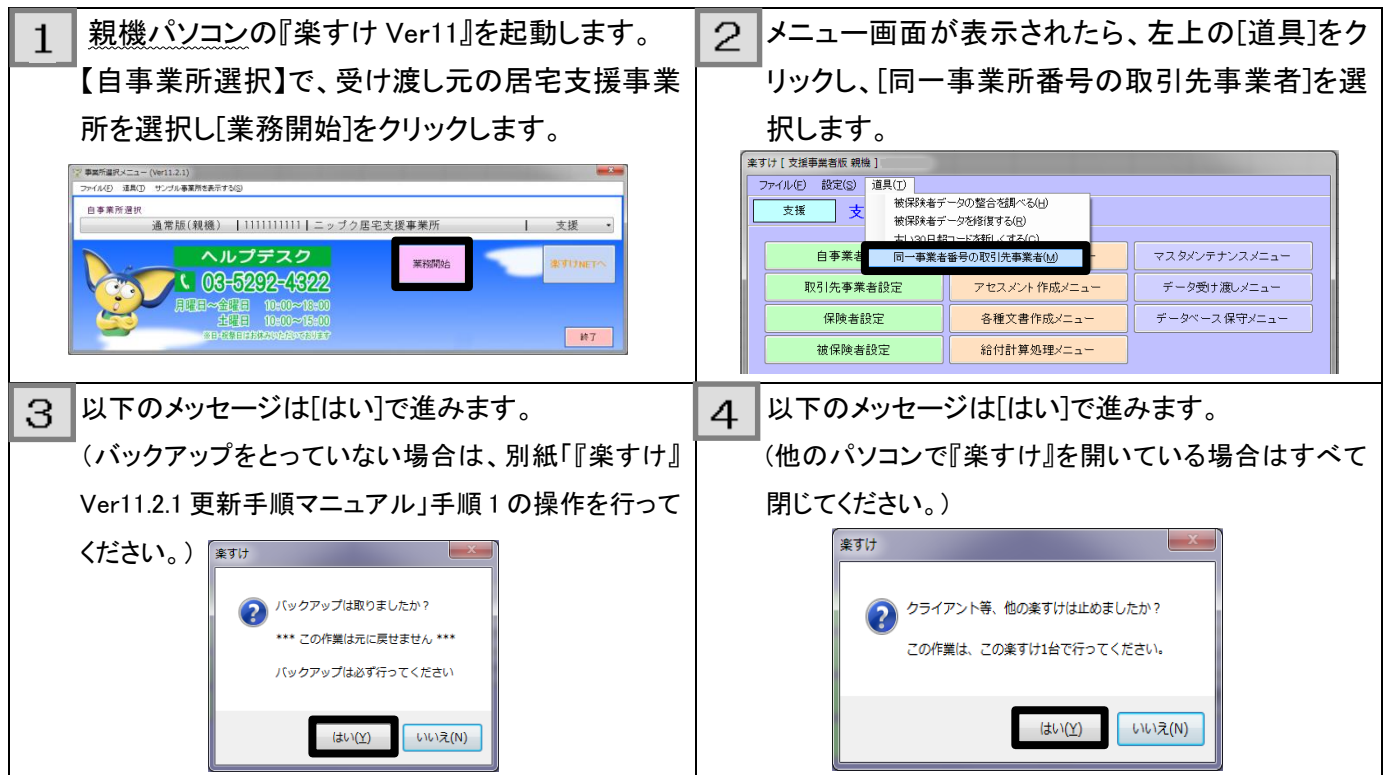

| 5 ① (その1)に表示された-                                                                                                    | <br>-覧から、指定区分が <b>「指定事業所」</b> として登録されて                                                                                                    |  |  |  |  |  |  |
|----------------------------------------------------------------------------------------------------|----------------------------------------------------------------------------------------------------|--|--|--|--|--|--|
| 楽すけ_Tool         いるご自分のサービス事           ファイル(F) 表示(V)         ステイル(F) 表示(V)                                                                                                    | <sup>案すけ_Tool</sup> いるご自分のサービス事業所(受け渡し先)をクリックします。                                                                                                    |  |  |  |  |  |  |
| 「同じ事業者番号で、地域密都 ② (その2)にご自分の事業                                                                                                    | ミデンディング (11) こう こう こう こう こう こう こう こう こう こう こう こう こう                                                                                                    |  |  |  |  |  |  |
| 新たに作成した取り法事業者の<br>一括で、登録し直すことができの事業所をクリックします                                                                                                    | F <sub>o</sub>                                                                                                    |  |  |  |  |  |  |
| ・       ・                                                                                                    | ニス事業所(1)のそれに登録し直す]をクリックします。<br>2)を非表示にしない」にチェックはいれません。                                                                                                    |  |  |  |  |  |  |
| ① (登録し直し後に残る)事業所(その1)の番号を選んでください。                                                                                                    |                                                                                                    |  |  |  |  |  |  |
| 事業者番号         施設漢字           111111111         ニッブクサービス事業所                                                                                                    |                                                                                                    |  |  |  |  |  |  |
| 1111111111         ニッブクサービス事業所           2222222222         他事業所                                                                                                    | 地域密着事業所<br>指定事業所                                                                                                    |  |  |  |  |  |  |
| 2222222222 他事業所                                                                                                    |                                                                                                    |  |  |  |  |  |  |
|                                                                                                    |                                                                                                    |  |  |  |  |  |  |
| レ<br>② (登録し直し後非表示となる、新しく作成した)事業所(その2)の番号を選/                                                                                                    | しでください。                                                                                                    |  |  |  |  |  |  |
| 事業者番号     施設運芋     指定区分       11111111     ニップクサービス事業所     地域密着事業所                                                                                                    |                                                                                                    |  |  |  |  |  |  |
| ×                                                                                                    |                                                                                                    |  |  |  |  |  |  |
| ・ ・ ・ ・ ・ ・ ・ ・ ・ ・ ・ ・ ・ ・ ・ ・ ・ ・ ・                                                                                                    |                                                                                                    |  |  |  |  |  |  |
|                                                                                                    |                                                                                                    |  |  |  |  |  |  |
|                                                                                                    |                                                                                                    |  |  |  |  |  |  |
| 6 メッセージは[はい]で進みます。 7 [OK]をクリックします。 8 [閉じる]をクリックします。                                                                                                    |                                                                                                    |  |  |  |  |  |  |
|                                                                                                    | マイル(2) 第月(2) アイル(2) 第月(2) アールは事件など、「かいたい」を知られたのと、「かいたい」を集合がまたにつかれたも本ががまたで「  Ref」のないたいたいでは、またない、「ないたい」ではあったが、「あいたい」であったが、そのいたが、そのいたいでしたとして                                                                                                    |  |  |  |  |  |  |
|                                                                                                    | ・取得意味を行うため、おお、おお、おお、おお、おお、おお、おお、おお、おお、おお、おお、おお、おお                                                                                                    |  |  |  |  |  |  |
| この内容で、よろしいですか?     ① 終                                                                                                    |                                                                                                    |  |  |  |  |  |  |
|                                                                                                    | 222222222 他事業所 泡纸密章事業所                                                                                                    |  |  |  |  |  |  |
| (はい(Y) いいえ( <u>N</u> )                                                                                                    | 0(自然後後)の見見でなる。新く作用した)事業所での200番号を扱いでだだが、<br>第二章 4章 4章 5000年年年年代の1000年年年代の1000年年年代の1000年年年代の1000年年年年代の1000年年年年年年年年年年                                                                                                    |  |  |  |  |  |  |
|                                                                                                    | 17 ービス事業所代をの26月表示にスパン<br>事業所代をの2007 ービス事業期代を0.10 代1に登録。歳す 約3-8                                                                                                    |  |  |  |  |  |  |
|                                                                                                    | ■ こは「ますますすき((((((()))))」)」) (2) 28: 547(5)((()))((2) 28: 547(5)((())))((2) 28: 547(5)((())))((2) 28: 547(5)((())))((2) 28: 547(5)((())))((2) 28: 547(5)((())))((2) 28: 547(5)((())))((2) 28: 547(5)((())))((2) 28: 547(5)((())))((2) 28: 547(5)((())))((2) 28: 547(5)((())))((2) 28: 547(5)((())))((2) 28: 547(5)((())))((()))((2) 28: 547(5)((())))((()))((2) 28: 547(5)((())))((()))(((( |  |  |  |  |  |  |
| ま者の一覧】からご自分のサービス事業所を選択                                                                                                    | 「78.地域密着型通所介護」の選択に ✓ が入っ                                                                                                    |  |  |  |  |  |  |
| し、[修正]をクリックします。                                                                                                    | ていることを確認できたら、操作は完了です。                                                                                                    |  |  |  |  |  |  |
| まずは(支援等業務長 税権)           ファイル(を) 約2(3) 達見(1)                                                                                                    | ▲すけ(大学等実際的 供後)<br>ファイル(2) 裁判(2) 道具(2)<br>                                                                                                    |  |  |  |  |  |  |
| 支援         取引先事業者の一覧           事業者等         事業者名の一覧           事業者等         事業者名の一覧           事業者等         事業者名の一覧                                                                                                    |                                                                                                    |  |  |  |  |  |  |
| 111111111         このプログロになりまた。11日20また。その10         11日日日         21日日         21日         21日         21日         21日         21日         21日         21日 | マス4年4月01日 モン1205311日 (14.3050/12/リテーション)     マン1205311日 (14.3050/12/リテーション)     マン1205311日 (14.3050/12/リテーション)     マン15.305555     IS-305555                                                                                                    |  |  |  |  |  |  |
| 222222222 松泰東所 地域回答事 その他 回答通所 ビ                                                                                                    | 図 65-795曲が分離<br>■ [5-3歳(F))レビリテンロン<br>■ 67-795通常(リンビリテンロン<br>■ 71-784(F)用度5                                                                                                    |  |  |  |  |  |  |
|                                                                                                    | 0.11年2月1日         1           0.11年2月1日         1           0.11年2月1日         1           0.11年2月1日         1           0.11年2月1日         1           0.11年2月1日         1           0.11年2月1日         1           0.111日         1           0.111日         1           0.111日         1           0.111日         1           0.111日         1           111日         1           <                                                                                                    |  |  |  |  |  |  |
|                                                                                                    | 15:3月91日         10:3月91日         10:3月91日                                                                                                    |  |  |  |  |  |  |
|                                                                                                    |                                                                                                    |  |  |  |  |  |  |
|                                                                                                    | <ul> <li>▲、通常型サービス</li> <li>▲、七の他の生活支援サービス</li> <li>第15回 事業等価目的1000 方向に入力。3500 前日を行う場合は37(3)と入力します。</li> </ul>                                                                                                    |  |  |  |  |  |  |
|                                                                                                    | Sonotx         REEster         日本111         日本1111         日本1111         日本1111         日本1111         日本1111         日本1111         日本1111         日本1111         日本1111         日本1111         日本1111 <th th="" 日本11<=""></th>                                                                                                    |  |  |  |  |  |  |